## GIST WSB Trouver un terme dans une page Web (avec Internet Explorer)

Souvent, les pages web sont très longues et parfois c'est difficile de trouver le mot ou un texte à rechercher. Dans Internet Explorer, cliquer sur « Edition » puis sur « Rechercher (dans la page)... ».

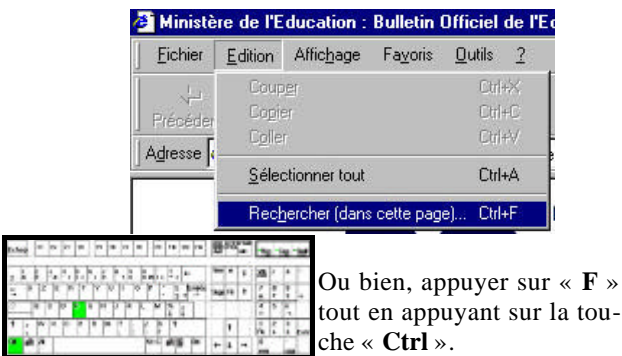

tout en appuyant sur la touche « Ctrl ».

La fenêtre « Rechercher » apparaît alors sur la page.

Taper le mot que vous souhaitez trouver dans la page et choisissez la direction de la recherche (vers le haut ou vers le bas de la page). Puis cliquer sur OK. La recherche s'arrête au pre mier mot trouvé.

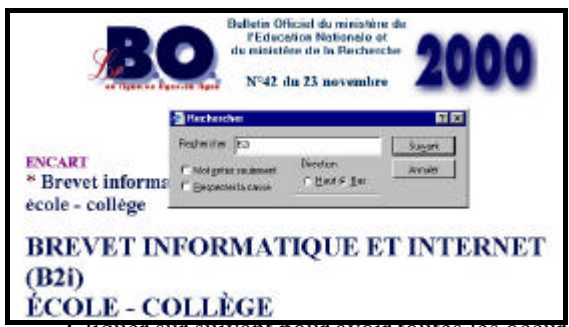

Cliquer sur suivant pour avoir toutes les occurrences de ce mot afin de trouver le bon texte.

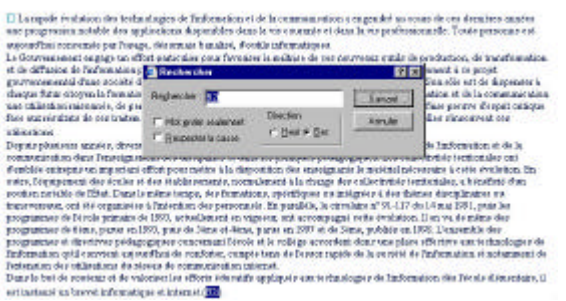

Lorsque toutes les occurrences ont été trouvées ou bien que le mot recherché ne figure pas dans la page, le message « Recherche du document terminée » apparaît.

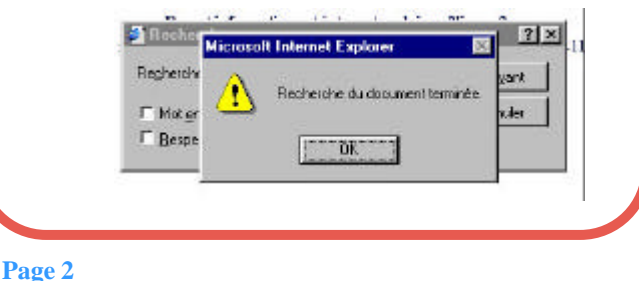

## GIST WE Un clavier virtuel sous Windows ME et XP

Pratique le clavier dit virtuel proposé seulement dans les versions de Microsoft Millennium (Me) et XP. Cliquer sur « Démarrer » puis sur « Exécuter ... ». Exécuter..

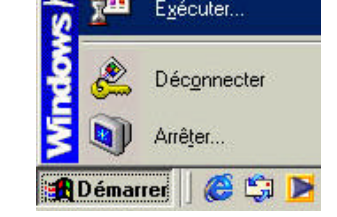

Dans la fenêtre qui apparaît, taper les lettres en minuscule « osk », puis cliquer sur le bouton « OK ».

| Exécuter         |                                                                                                    |    |         | ? :       |  |  |  |  |  |  |  |  |  |
|------------------|----------------------------------------------------------------------------------------------------|----|---------|-----------|--|--|--|--|--|--|--|--|--|
|                  | Entrez le nom d'un programme, dossier, document ou d'une ressource Internet, et Windows l'ouvrira pour vous. |    |         |           |  |  |  |  |  |  |  |  |  |
| <u>O</u> uvrir : | osk                                                                                                    |    |         | •         |  |  |  |  |  |  |  |  |  |
|                  |                                                                                                    |    |         |           |  |  |  |  |  |  |  |  |  |
|                  |                                                                                                    | OK | Annuler | Parcourir |  |  |  |  |  |  |  |  |  |

Le clavier virtuel s'affiche :

| Clevis           | a vi  | uni |       |      |    |      |     |    |    |    |    |    |    |     |      |            |     |     |     |    |   |   | 11× |
|------------------|-------|-----|-------|------|----|------|-----|----|----|----|----|----|----|-----|------|------------|-----|-----|-----|----|---|---|-----|
| Eichier S        | lavie | R   | Eany. | 4761 | 7  |      |     |    |    |    |    |    |    |     | 1.11 | and the st |     |     |     |    |   |   | -4  |
| 62K              | FI    | E   | E     | 1    | 64 |      | FS  | FB | Fi |    | FB |    | F9 | Fil | E    | 1 F12      | pec | zik | bek |    |   |   |     |
| 1                | ÷     | •   |       | T    | 1  |      |     |    | -  | ÷. |    | à. | 1  | -   |      | bkag       | ine | he  | pap | dk | 1 |   |     |
| tab              |       | z   |       | i.   |    |      | 9   | u  | 1  | Т  |    |    |    |     | \$   |            | del | snd | pdn | 7  | 8 | 9 |     |
| 5 <b>5</b> 1.000 | 4     |     | d     | Τ    | 1  | g    | 1   |    | i  | k  |    |    |    |     | •    | unt        |     |     |     | 4  | 5 | 6 | +   |
| =tift            |       | *   | x     | c    |    | Т    | b   |    |    | Γ  | ;  | ;  | 1  |     |      | abete.     |     |     |     | 1  | 2 | 3 |     |
| chi              |       | •   |       |      | 11 | - 22 | 1.0 |    | 12 | T  | 12 |    | 1  |     |      | zht.       |     |     |     |    | 0 |   | unt |

Pour avoir ce même clavier avec les lettres en majuscule ainsi que les chiffres, cliquer sur la touche « Lock » du clavier virtuel (cette touche est située à gauche du clavier, représentée en « noir » sur notre exemple ci-dessous)

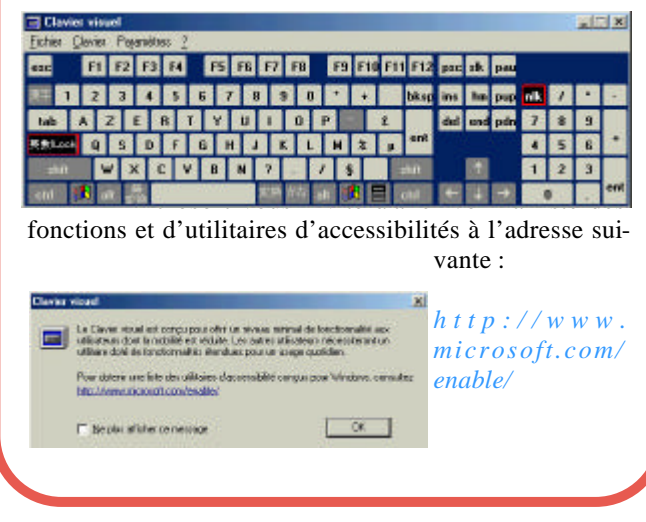

Le Poké-édu n°36 • 16 septembre 2002